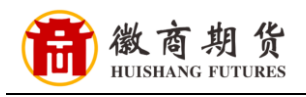

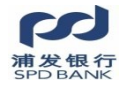

## 浦发银行网银银期签约流程(机构户)

1、登录企业网银

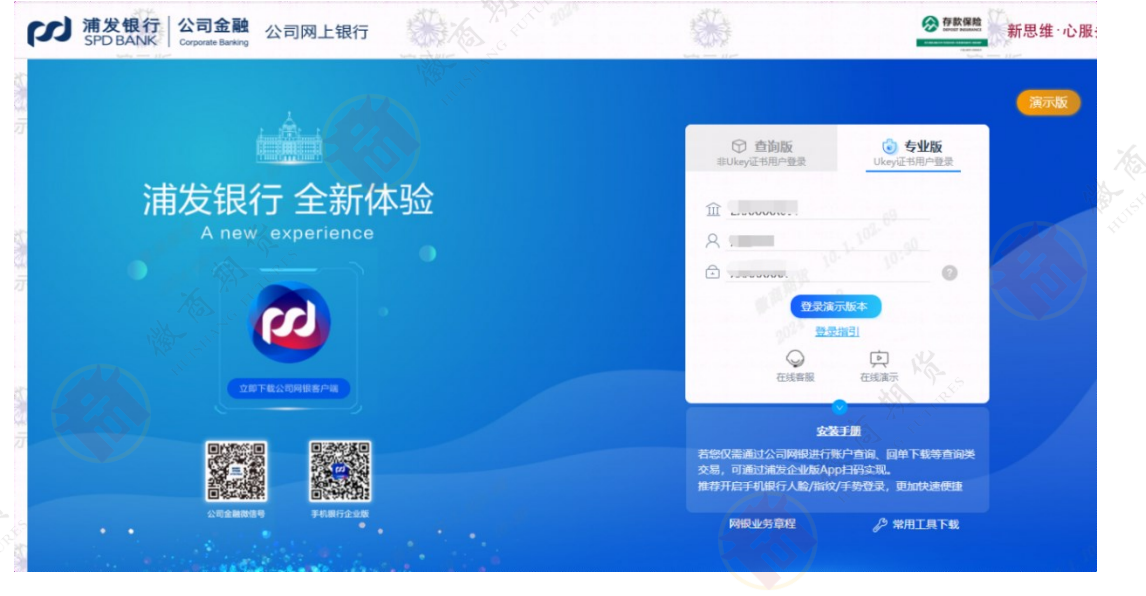

## 2、点击【同业市场】-【银期/银商转账】,选择【签约开户】

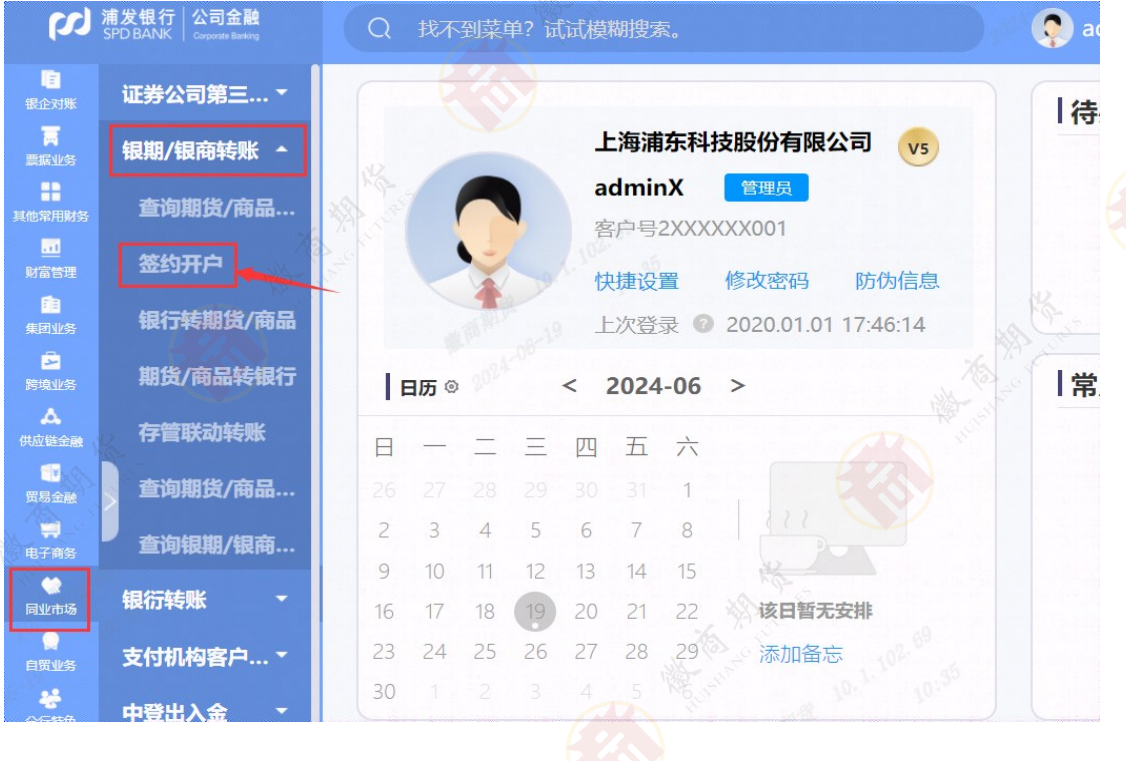

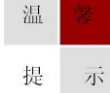

因各家银行银期界面与系统不断更新,相关截图仅供参考,具体操作以银行端为准。

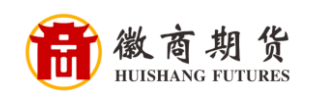

3、输入服务商编码(00020000)或者输入服务商名称(徽商期货),点击查询,选中期货公司,点击签约

| (X)                      | <b>浦发银行   公司金融</b><br>SPD BANK   Coporte Earling | Q 银期                      | 8 S                 | 06 | <b>9</b>      | 操作手册 📀 🕕 📔   |
|--------------------------|--------------------------------------------------|---------------------------|---------------------|----|---------------|--------------|
| <b>合</b><br>首页           | 证券公司第三                                           | 签约开户查询                    | AN JUST             |    |               |              |
|                          | 银期/银商转账 -                                        | 80 yr 140 yw 140 yw       |                     |    |               |              |
| <mark>日。</mark><br>余额及明细 | 查询期货/商品…                                         | 服务夜编号                     | THE TRANSPORT       |    |               |              |
| <b>三</b><br>四年版章         | 签约开户                                             | 服务商名称                     | 徽商期货                |    |               |              |
| -<br>转账支付                | 银行转期货/商品                                         | 10.1.102                  |                     |    |               |              |
|                          | 期货/商品转银行                                         |                           |                     | 查询 | 0.1.102.00.64 |              |
| 駅企対版                     | 存管联动转账                                           | 2000年 200 选择              | 服务商名称               |    | 服务商类型         | 业务类别         |
| E RANG                   | 查询期货/商品…                                         | 1905 C                    | 徽南期货                |    | 期货            | 银期转账         |
|                          | 查询银期/银商…                                         | A Charter                 |                     |    | 202           | 第1页 首页 前一页 5 |
|                          | 银衍转账                                             | ▲ ▲                       |                     | 壶约 |               |              |
| nii aa                   | 支付机构客户… ▼                                        | 1、签约摄权交易请在交易时间进行,非交易时间遗   | 交將会导致签约失败,震重新发起交易。  |    |               |              |
|                          | 支付机构客户… ▼                                        | 1、 盤的撥較交易请在交易时而进行, 印交易时而提 | 交將会得改善的失敗。 質量新效能交易。 |    |               |              |

4、根据提示填写相关信息,点击提交

| (X)              | <b>浦发银行 公司金融</b><br>SPD BANK Corporate Banking | Q 银期                                                                                                    |                                                                                                    |                 |  |  |  |  |
|------------------|------------------------------------------------|----------------------------------------------------------------------------------------------------|----------------------------------------------------------------------------------------------------|-----------------|--|--|--|--|
| <b>▲</b><br>首页   | 证券公司第三                                         | 签约开户输入                                                                                                    | Reality of the state of the second second second second second second second second second second second second |                 |  |  |  |  |
|                  | 银期/银商转账 🔺                                      |                                                                                                    | - K                                                                                                    |                 |  |  |  |  |
| B                | 查询期货/商品…                                       | 证件种类                                                                                                    | 请选择                                                                                                    |                 |  |  |  |  |
| 余额及明细            | 签约开户                                           | 近件号码<br>客户名称                                                                                                    | 電业执照<br>企业组织机构代码证<br>统一社会信用代码证                                                                                  |                 |  |  |  |  |
|                  | 银行转期货/商品                                       | 鄉定账号                                                                                                    | 请选择 <b>v</b>                                                                                                    |                 |  |  |  |  |
| 转账支付             | 期货/商品转银行                                       | 币种                                                                                                    | MARKER (6                                                                                                    | 6 <sup>0</sup>  |  |  |  |  |
| 代没和报明            | 存管联动转账                                         | atcrastwa<br>业务关别                                                                                                    | witherpica<br>银期转账                                                                                              |                 |  |  |  |  |
|                  | 查询期货/商品…                                       | 资金账户                                                                                                    | 123456                                                                                                    |                 |  |  |  |  |
| 票据业务             | 查询银期/银商…                                       | the state                                                                                                    | 非已阅读并同意接受《上海浦东发展银行销期转账业务                                                                                        | <u>各户服务协议</u> 》 |  |  |  |  |
|                  | 银衍转账  ▼                                        | and the second second sec | 提交返回                                                                                                    |                 |  |  |  |  |
| tin and a second | 支付机构客户… 🔻                                      | Martin State                                                                                                    |                                                                                                    | A Res           |  |  |  |  |
|                  | 中登出入金                                          |                                                                                                    |                                                                                                    |                 |  |  |  |  |
| PSRUESS          |                                                | 102 °                                                                                                    |                                                                                                    |                 |  |  |  |  |

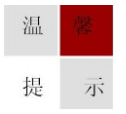

因各家银行银期界面与系统不断更新,相关截图仅供参考,具体操作以银行端为准。

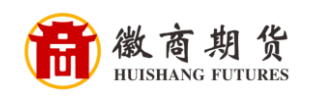

## 5、核对信息,输入资金密码,点击确认,银期签约成功

| (X)                                                                                                    | <b>浦发银行   公司金融</b><br>SPD BANK   Corporate Banking | Q 找不到菜单? 试试模糊搜索。                      |                  | <b>•</b> |        | 通用版 🧲   |
|----------------------------------------------------------------------------------------------------|----------------------------------------------------|---------------------------------------|------------------|----------|--------|---------|
| 王<br>银企对账                                                                                                    | 证券公司第三 🔻                                           | 签约开户确认                                |                  |          |        |         |
| 東国业务                                                                                                    | 银期/银商转账 🔺                                          | 演示版 · 证件种类                            | 演示版 营业执照         |          | 演示版    |         |
| 其他常用财务                                                                                                    | 查询期货/商品                                            | 证件号码                                  |                  |          |        |         |
| <mark>。」</mark><br>财富管理                                                                                                    | 签约开户                                               | 客户名称一版                                | 浦发银行             | 演示版      |        | ,ii     |
| 「」<br>集団业务                                                                                                    | 银行转期货/商品                                           | 所种                                    | 人民币              |          |        | A SSA   |
| 戸田市<br>新境业务                                                                                                    | 期货/商品转银行                                           | 演示版 服务商                               | 演示版 徽商期货         |          |        | TALA KA |
| ▲<br>供应链金融                                                                                                    | 存管联动转账                                             | 业务类别 谷金妖雪 一                           | 银期转账             |          |        | 2000    |
| ∰<br>贸易金融                                                                                                    | 查询期货/商品                                            | 证券资金密码                                |                  |          | .317.  |         |
| 中学の第二の目的では、「日本の目的」では、「日本の目の」では、「日本の目の」では、「日本のの目の」では、「日本の目の」では、「日本の日本の目の」では、「日本の日本のの目の」では、「日本の日本のの」では、「日本の日本のの」。」、「日本の日本のの」。」、「日本の日本のの」。」、「日本の日本の目の」では、「日本の日本のの」。、「日本の日本のの」。、「日本の日本の一本の。」、「日本の日本の。」、「日本の日本の日本の。」、「日本の日本の。」、「日本の日本の日本。」、「日本の日本の。」、「日本の日本の。」、「日本の日本の。」、「日本の日本の。」、「日本の日本の。」、「日本の日本の。」、「日本の日本の。」、「日本の日本の日本。」、日本の日本の日本。」、日本の日本の。」、「日本の日本の。」、日本の日本の。」。、日本の日本の。」、日本の日本の。」、日本の日本の。」、日本の日本の。」、日本の日本の。」、日本の日本の。」、日本の日本の。」。」、日本の日本の。」、日本の日本。」。」、日本の日本。」。」、日本の日本。」。」、日本の日本。」。」、日本の日本。」、日本の日本。」、日本の日本。」。」、日本の日本。」。」、日本の日本。」。」、日本の日本。」。」、日本の日本。」。」、日本の日本。」。」、日本の日本。」。」、日本日本。日本。日本。日本。日本。」。」、日本日本。日本。日本。日本。日本。日本。日本。日本。日本。日本。日本。日本。日本 | 查询银期/银商…                                           | · · · · · · · · · · · · · · · · · · · | 演示版 动命           |          |        | 返回      |
| ()<br>同业市场                                                                                                    | 银衍转账 -                                             | APR (JN DIX                           | 10, 11<br>10, 11 |          | anax 7 |         |
|                                                                                                    | 主任机构实力 -                                           |                                       |                  |          |        | 1       |

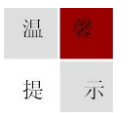

因各家银行银期界面与系统不断更新,相关截图仅供参考,具体操作以银行端为准。